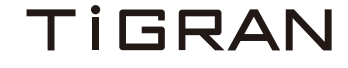

プランニングソフト「GRID PLAN」

## Cabinet (キャビネット) プランニングの流れ

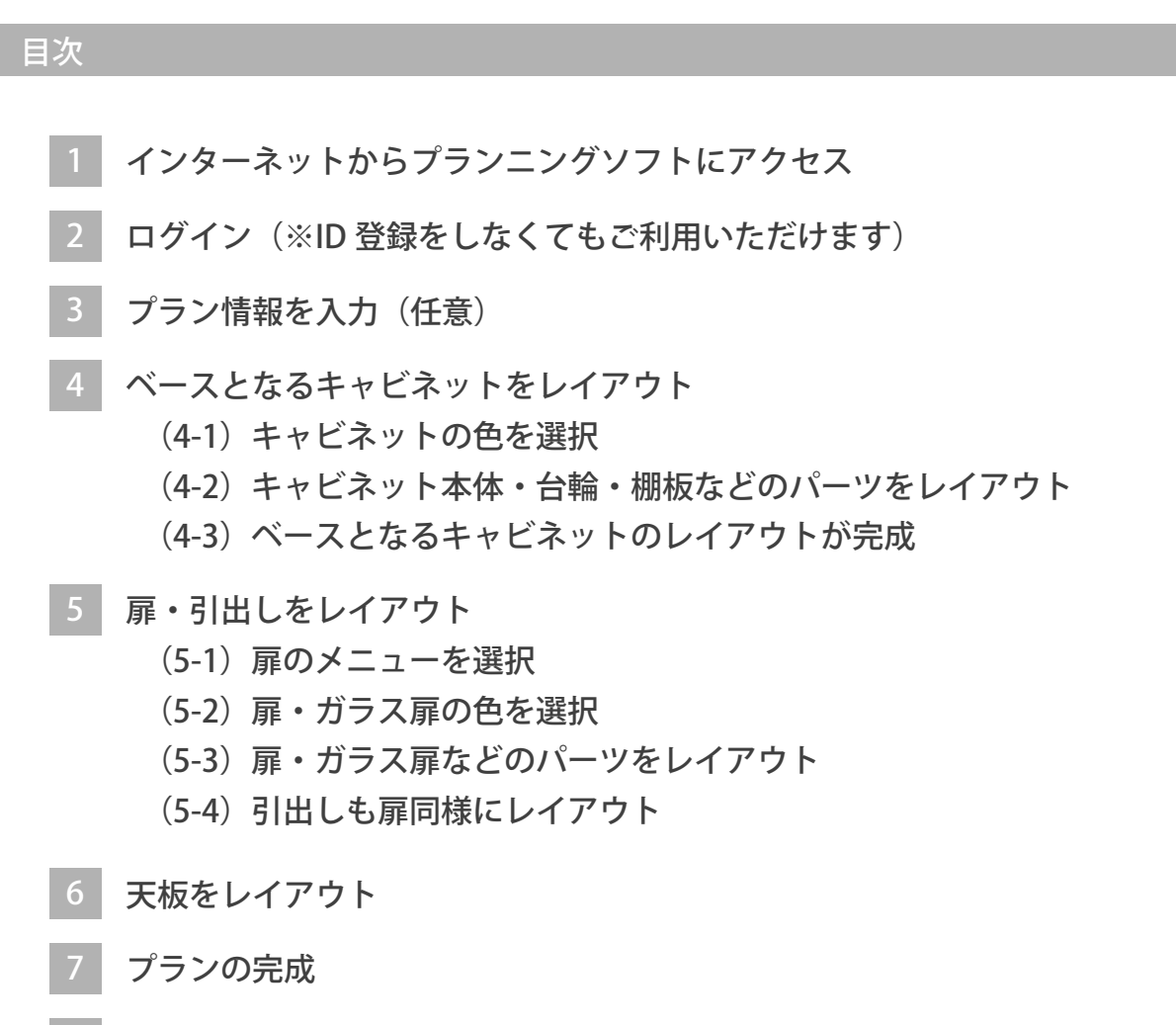

- 8 TV などの周辺小物をレイアウトし、プランを再確認
- 9 明細リストの表示
- 10 寸法図 PDF、見積 PDF の出力
- 11 プランデータの保存(ID 登録が必要です)

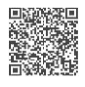

### 1|インターネットからプランニングソフトにアクセス

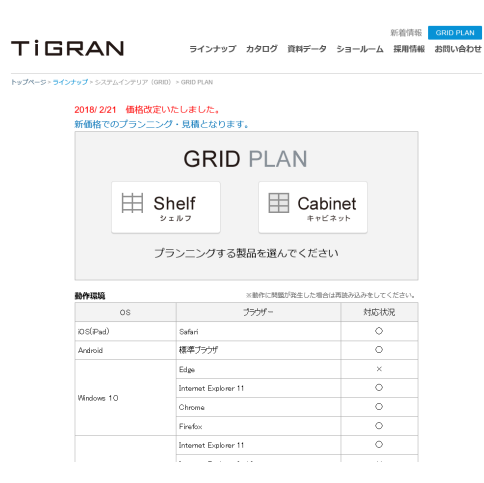

## プランニングソフト「GRID PLAN」

http://www.tigran.jp/lineup/grid/plan/

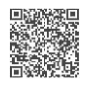

## 2 | ログイン(※ID 登録をしなくてもご利用いただけます)

パスワードを忘れた場合は<u>こちら</u>まで

#### TIGRAN

| テブページ > ラインナップ > システムインテリア(GRID) > GRID Cabinel PLAN |                                                      |
|------------------------------------------------------|------------------------------------------------------|
| GRID Cabinet PLAN                                    | 2018/2/21 価格改訂版                                      |
| はじめての方                                               | 2018/2000年の夏熱電気の存在<br>されています。詳しくは、こちら<br>から、ご聞聞ください。 |
| シミュレーション<br>どなたでもご利用になれます。                           |                                                      |
| ID新規登録<br>メールアドレスだけでも登録可                             | ログイン                                                 |
|                                                      |                                                      |

#### ID 登録をすると、以下の機能をご利用いただけます

- ・プランニングデータの保存
- ・保存したプランニングデータの編集
- ・保存したプランニングデータを元に新しいプランの作成
- ・明細 csv の出力
- ・寸法図 PDF、見積 PDF データのメール送信

#### ※動作に問題が発生した場合は再読み込みをしてください os ブラウザー 対応状況 iO S(iPad) Səfəri $^{\circ}$ Android 標準ブラウザ 0 Edge Internet Explorer 11 0 Nindows 10 Chrome $^{\circ}$ Firefo

# 3| プラン情報を入力(任意)

#### TIGRAN

| トップページ× ラインナップ × Sスプムイングリア(GRID) × GRID Colonel PLAN × プランニング |                            |          |      |  |  |  |  |  |
|---------------------------------------------------------------|----------------------------|----------|------|--|--|--|--|--|
| GRID Ca                                                       | 2018/2/21 價格改訂版            |          |      |  |  |  |  |  |
|                                                               |                            |          |      |  |  |  |  |  |
| 見積書に表示が必要                                                     | 要な情報の場合、下の欄に入力             | してください   |      |  |  |  |  |  |
| ※見積レベルの                                                       | み、必須項目ですので必ずメニ             | ュー選択してくた | ごさい  |  |  |  |  |  |
| ※見積レベル                                                        | 压收给曲                       |          | 販売先名 |  |  |  |  |  |
| 管理No                                                          | (価格快楽)<br>検討積算 (3)<br>場案目続 |          | 物件名  |  |  |  |  |  |
| 見積日                                                           | 近来元頃<br>内定見積<br>確定目積       |          | 施主名  |  |  |  |  |  |
| 見積No                                                          | HE AL STOR                 |          | 現場名  |  |  |  |  |  |
|                                                               |                            |          |      |  |  |  |  |  |
|                                                               | く 戻る                       | 確定       |      |  |  |  |  |  |

## 4 ベースとなるキャビネットをレイアウト

#### (4-1) キャビネットの色を選択

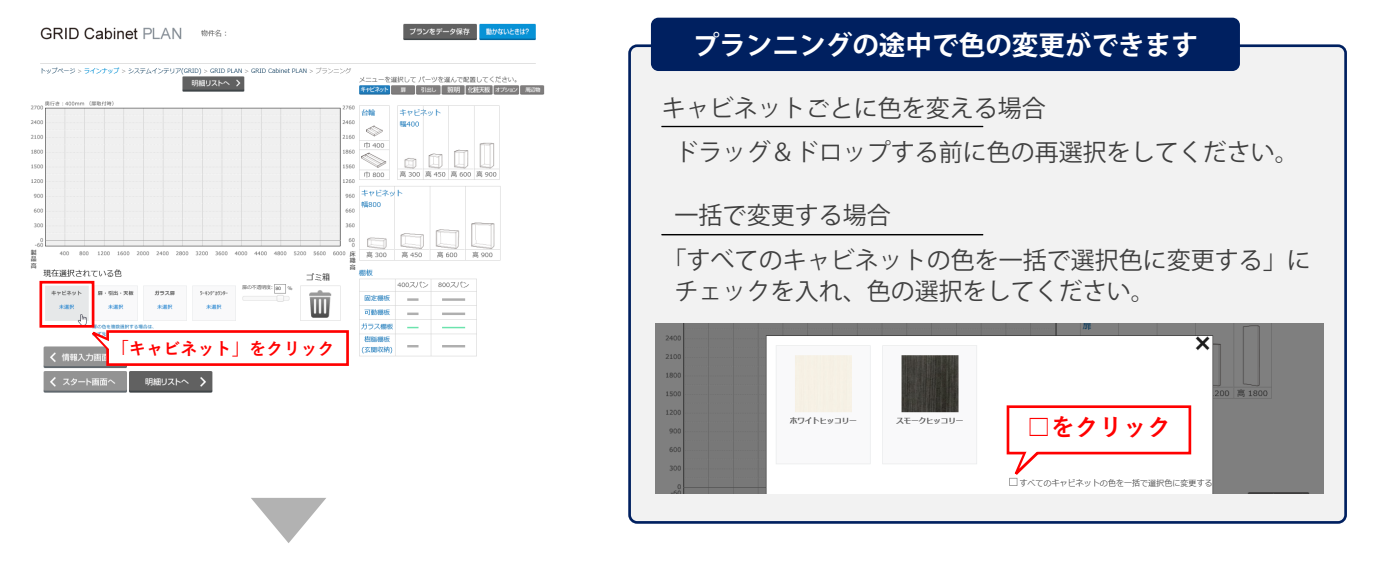

(4-2) キャビネット本体・台輪・棚板などのパーツをレイアウト

| 8 : 400mm (BER/08)                                                         |                          |                    |                | 276                 |                                          | 第 5出<br>キャビネッ<br>幅400                                                           | - 1 HEN [1]       | 組大區 275                               |
|----------------------------------------------------------------------------|--------------------------|--------------------|----------------|---------------------|------------------------------------------|---------------------------------------------------------------------------------|-------------------|---------------------------------------|
|                                                                            | K = .                    | H8.                |                | 105<br>156<br>126   | ◆<br>↑ 500<br>手アビネッ                      | ()<br>()<br>()<br>()<br>()<br>()<br>()<br>()<br>()<br>()<br>()<br>()<br>()<br>( | 1 II<br>450 × 600 | A 900                                 |
| 400 800 1200 16                                                            | 0 2000 2400 2800         | 3200 3600 40       | 10 4420 4800 5 | 60<br>200 5600 6000 | 4 100 100 100 100 100 100 100 100 100 10 | × 450                                                                           | ¥ 600             | ————————————————————————————————————— |
| <ul> <li>生選択されている色</li> <li>ト+ビネット</li> <li>単・物品・</li> <li>・物品・</li> </ul> | 天板 ガラス島<br>水道沢           | 2-137-1237-<br>考選民 | BOTISHER: DE N | Jem<br>Tem          | · · · · · · · · · · · · · · · · · · ·    | 400スパン                                                                          | 8002J(>           | -                                     |
| R-94930-<br>の7Accode<br>(情報入力直面へ                                           | errandus.<br>Hinteration |                    |                | リセット<br>全クリア        | ガラス硼板<br>樹脂硼板<br>(玄関収納)                  | _                                                                               | _                 |                                       |
| く スタート画面へ                                                                  | 明細リストへ                   | >                  |                |                     |                                          |                                                                                 |                   |                                       |

(4-3) ベースとなるキャビネットのレイアウトが完成

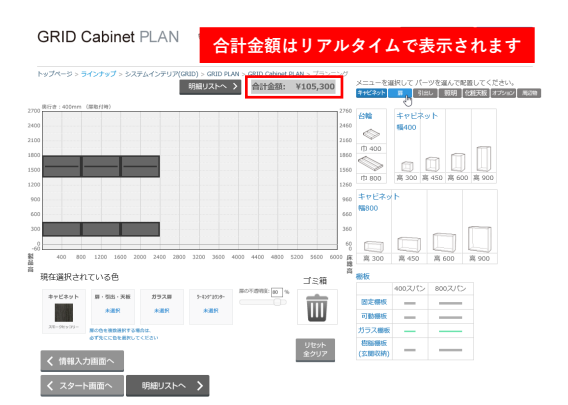

## 5|扉・引出しをレイアウト

#### (5-1) 扉のメニューを選択

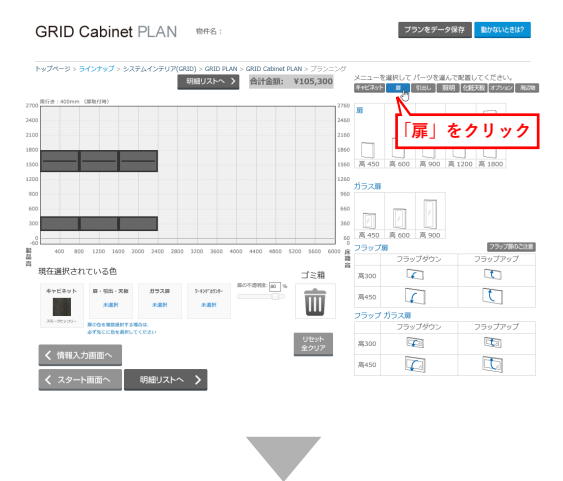

#### (5-2) 扉・ガラス扉の色を選択

GRID Cabinet PLAN MILE:

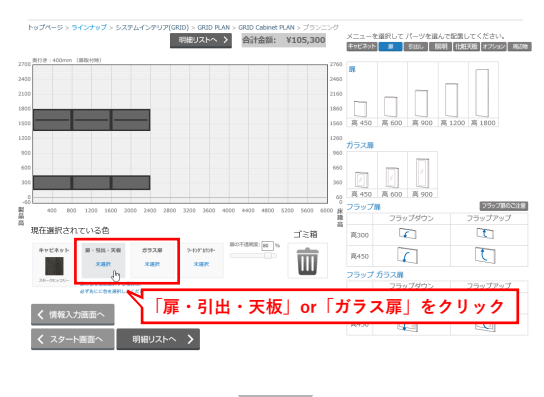

プランをデータ保存 動かないときは?

(5-3) 扉・ガラス扉などのパーツをレイアウト

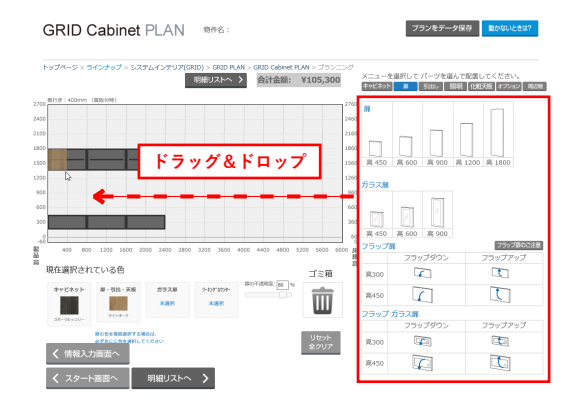

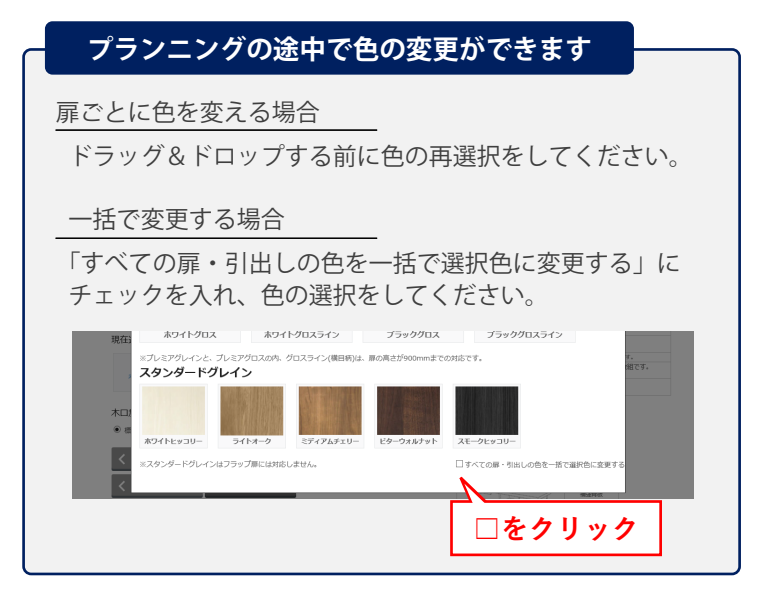

## 5|扉・引出しをレイアウト

(5-4) 引出しも扉同様にレイアウト

「メニューを選択」→「色を選択」→「パーツをレイアウト」

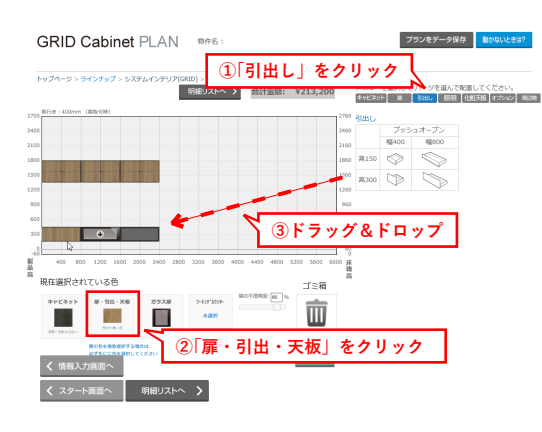

## 6 天板をレイアウト

「メニューを選択」→「色を選択」→「パーツをレイアウト」

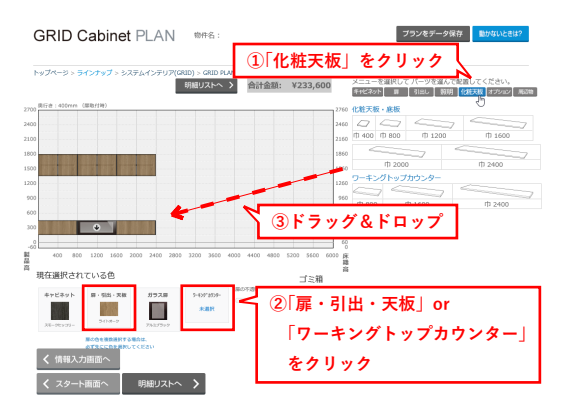

## 7| プランの完成

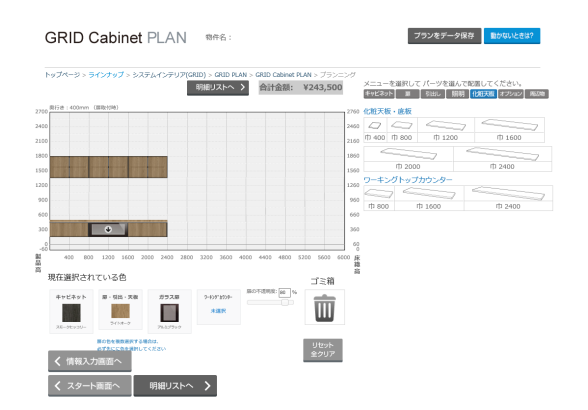

## 8| TV などの周辺小物をレイアウトし、プランの再確認

## 「メニューを選択」→「パーツをレイアウト」

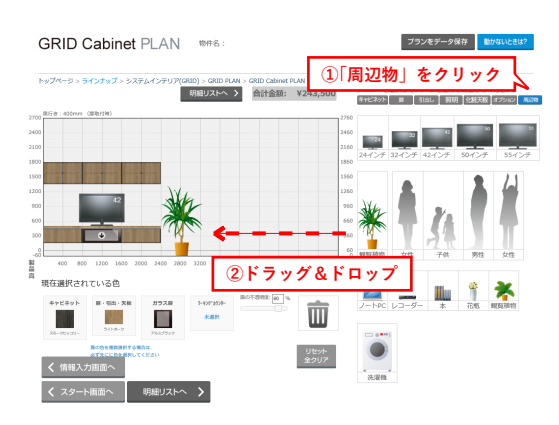

## 9|明細リストの表示

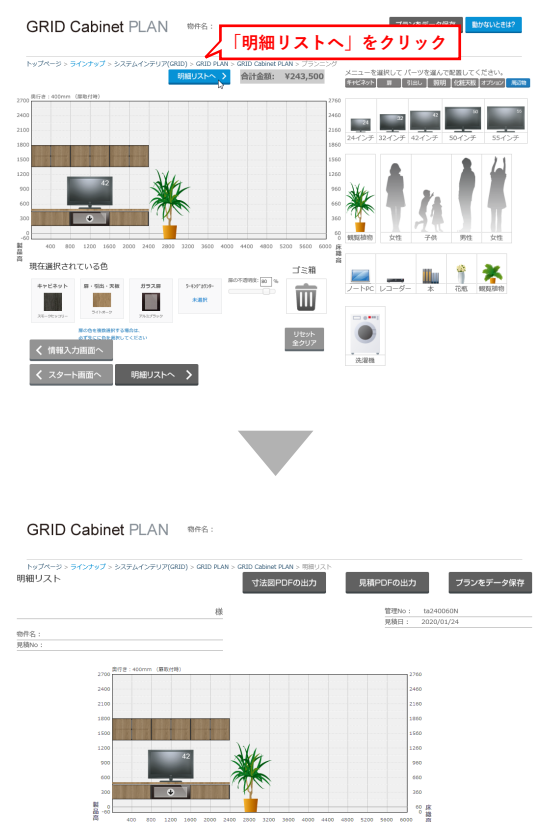

合計金額 ¥243,500

| No No | 加工用 | 1・消費税船(金)下記表の下段にてご確認ください。 ※2018/2/2120定価格 |           |             |        |    |        |    |  |
|-------|-----|-------------------------------------------|-----------|-------------|--------|----|--------|----|--|
|       | No  | 品名・仕様                                     | e         | 50 M        | 設計単価   | 教皇 | 金額     | 備考 |  |
|       | 1   | キャビネット W800 H300                          | スモークヒッコリー | G2C8030ASH  | 15,200 | 3  | 45,600 |    |  |
|       | 2   | キャビネット W800 H450                          | スモークヒッコリー | G2C8045ASH  | 16,000 | 3  | 48,000 |    |  |
|       | 3   | 可動機械 WSCO用 3程入                            | スモークトッコリー | G258002ASH3 | 11.700 | 1  | 11.700 |    |  |

## 10 | 寸法図 PDF、見積 PDF の出力

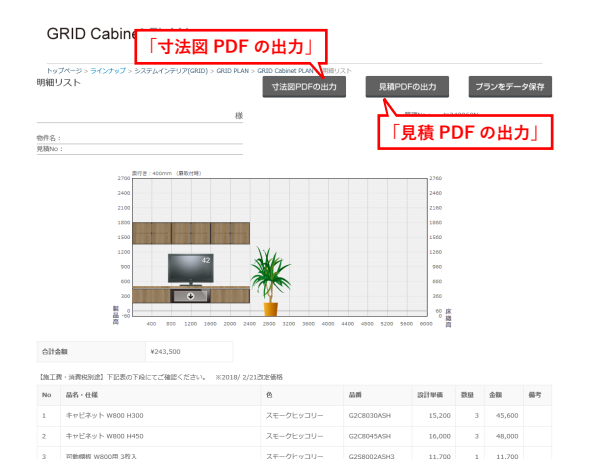

## プランデータの保存(ID 登録が必要です)

#### GRID Cabinet PLAN ##6

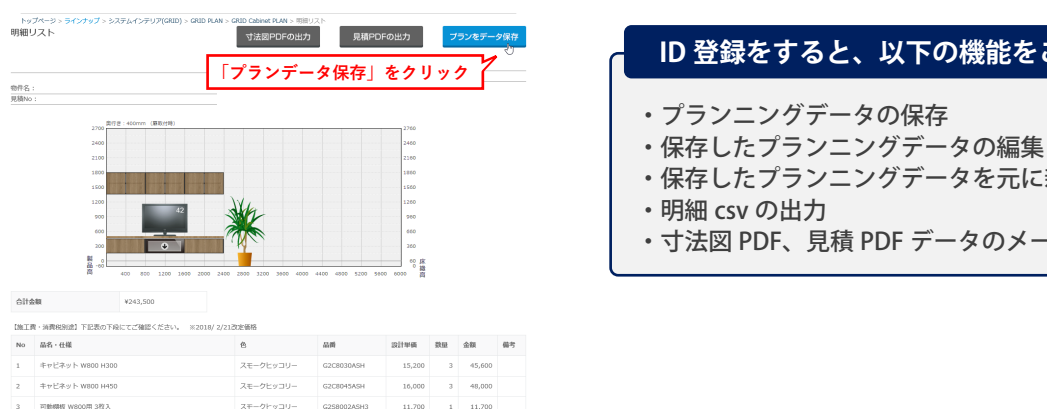

### ID 登録をすると、以下の機能をご利用いただけます

LET TORNAM AND A MONTHMANE, A VEL.
 Service and the service and the se

Real Locale

2010 2010 62.10-28

121414844,171 955 885,001-0225

1

見積 PDF

the second state 

TIGRAN 5375-7977 00

寸法図 PDF

- ・保存したプランニングデータを元に新しいプランの作成
- ・寸法図 PDF、見積 PDF データのメール送信

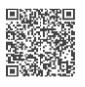